## <u>Creare Filmato</u>

scritto da francopanni | 14 Febbraio 2011

```
[flv width="100%" height="30"]http://www.youtube.com/watch?v=waF1TIkX7c4[/flv]
[slideshow id=1]
```

Dedichiamo questo post a tutti i visitatori del blog che usano per il loro computer il sistema operativo Linux/Ubuntu. Cari amici, eccovi qui di seguito tutti i comandi da digitare a terminale per creare, con le vostre foto, questo filmato con musica di sottofondo. si possono convertire anche i diversi filmati da una estensione all'altra

\*\*\*\_\*\*\*

Per creare filmati con estensione \*.avi - \*.flv - \*.vob Procedere in questo modo dopo aver controllato che sul vostro sistema Linux Ubuntu sia installato: -dirslideshow -mencoder -ffmpeg altrimenti aprite il terminale ed installateli.. (esempio: apt-get install .....oppure vai sul menu' principale, e cerca la voce Synaptic da li scarichi quello che vuoi...) Creare sulla scrivania (deskop) una nuova cartella (esempio: notturno1) ed inserire dentro: il file .mp3 e tutte le foto che dovranno formare il filmato con musica) aprite il terminale, si presenterà questa linea di comando (esempio linux@ubuntu:~\$), dopo \$ scrivete: cd "Scrivania/notturnol" + tasto invio e si presenterà la seguente linea di comando: linux@ubuntu:~/Scrivania/notturno1\$ \*\* dopo \$ scrivete: dir2slideshow -n prova -t 10 -c 1 -notitle ./+ tasto invio \*\* dove (prova è il nome del file .text) (t è il tempo in secondi delle diapositive che può essere sincronizzato con la durata della musica quindi: dividere il tempo totale della musica per il numero delle diapositive e trovare i secondi di durata delle diapositive) \*\* dopo \$ scrivete: dvd-slideshow -n video -mp2 -a Franco.mp3 -p -f prova.txt + tasto invio verrà creato un filmato con estensione .vob \*\*\* (cambiare nome file .mp3 ogni volta) creato il testo, prima di procedere con mencoder andare nella cartella dove sono le foto e la musica, aprire il file .txt e per ogni diapositiva si può modificare il tempo che il sistema indica per tutte 10; dopo la modifica salvare questo file. \*\* procedere quindi a creare il video seguendo le istruzioni qui sotto serve per convertire il filmato con estensione .vob in filmato con estensione .avi

```
dopo $ scrivete:
mencoder video.vob -ofps 20 -vf-add scale=320:240 -vf-add expand=320:240:-1:-1:1 -
srate 44100 -ovc xvid -xvidencopts
bitrate=400:max bframes=0:quant type=h263:me quality=4 -oac twolame -twolameopts
br=128 -o video.avi + tasto invio
**
dopo $ scrivete:
servirà per convertire il filmato con estensione .avi in filmato con estensione .flv
(per pubblicarlo su youtube)
**
mencoder video.avi -o video.flv -af resample=22050:0:0 -sws 9 -vf
scale=448:-3,expand=448:336 -of lavf -ovc lavc -lavcopts
vcodec=flv:vbitrate=400:trell:v4mv:mv0:mbd=2:cbp:aic:cmp=3:subcmp=3 -oac mp3lame -
lameopts abr:br=48:mode=3 + tasto invio
(Nota importante)
questo comando può essere utilizzato anche per convertire tutti i filmati in vostro
possesso da una estensione all'altra; cambiate soltanto-sia per quello di partenza
che per quello di destinazione- il nome del file e la sua estensione
**
Finalmente eccovi alla fine con filmati con estensioni diverse da utilizzare come
meglio credete. il file con estensione *.flv potrà anche essere inserito in eventuale
vostro blog o sito Web o su Youtube.
Buon divertimento
**
Franco
```

\*\*